## INSTRUKCJA ZAKŁADANIA KONTA W DZIENNIKU VULCAN – RODZIC

Aby założyć konto w systemie Vulcan potrzeby będzie dostęp do adresu e-mail, który został podany w kwestionariuszu osobowym otrzymanym od wychowawcy klasy.

1. Uruchom przeglądarkę stron internetowych, wprowadz adres strony statowej: <u>https://uonetplus.vulcan.net.pl/bialystok/</u>

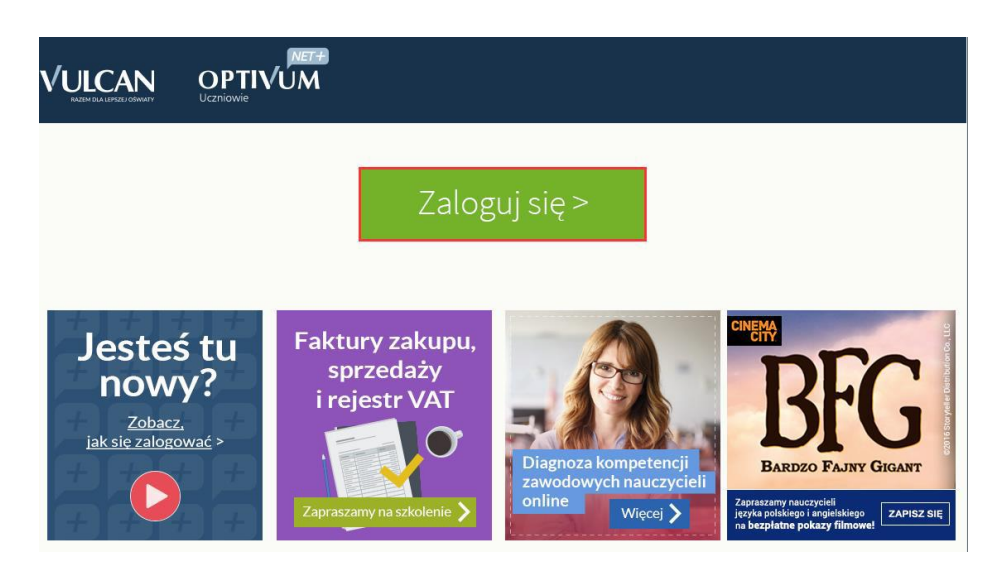

- 2. Na wyświetlonej stronie kliknij przycisk: **Zaloguj się.** Wówczas wyświetli się strona logowania do systemu.
- 3. W oknie logowania kliknij odnośnik: Załóż konto.

|                    | Logowanie                             |  |
|--------------------|---------------------------------------|--|
| Pro                | szę podać nazwę użytkownika i hasło   |  |
| Nazwa użytkownika: |                                       |  |
|                    |                                       |  |
| u e de c           |                                       |  |
| Hasio:             |                                       |  |
|                    | K                                     |  |
|                    | Zalóż konto   Przywróć dostęp         |  |
|                    | Pienwsze logowanie (zakładanie konta) |  |
|                    | Zaloguj się >                         |  |
|                    |                                       |  |
|                    |                                       |  |
|                    |                                       |  |

4. W oknie **Tworzenia konta** wpisz swój adres e-mail – ten sam, który został podany w kwestionariuszu osobowym. Zaznacz opcję **Nie jestem robotem**, a następniej kliknij przycisk **Wyślij wiadomość**.

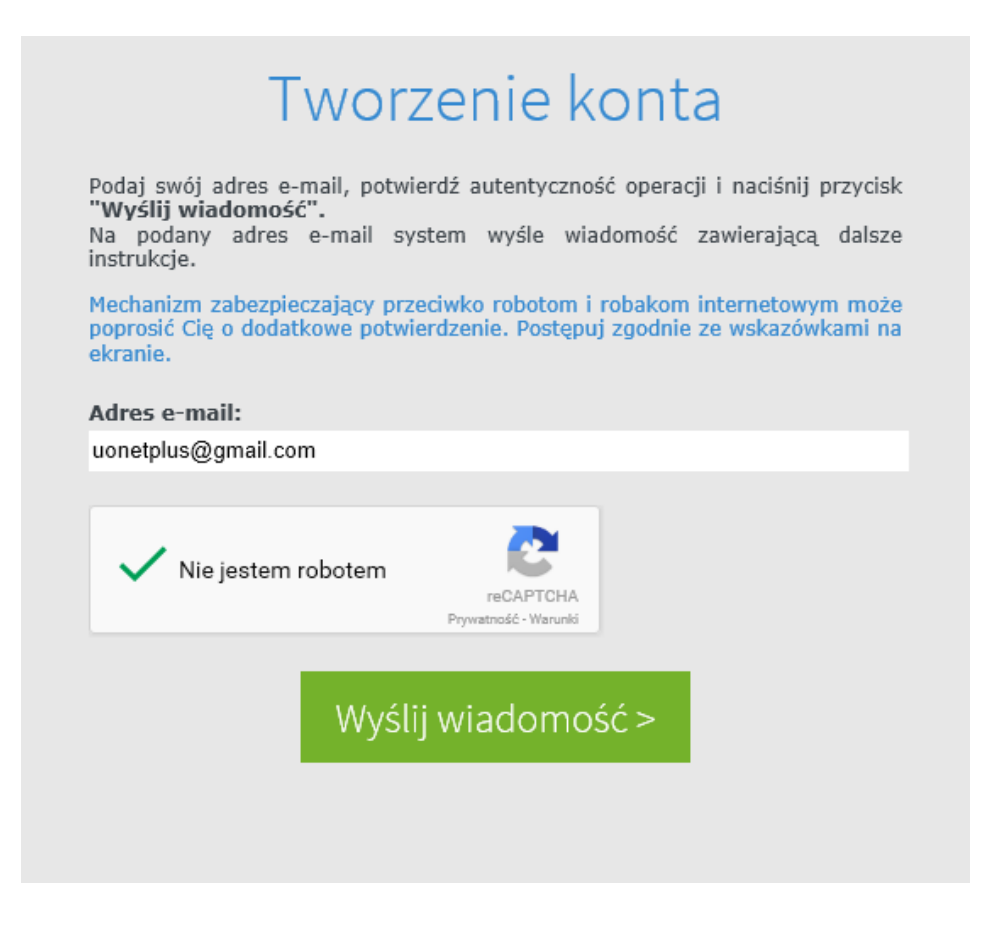

5. Jeśli po kliknięciu opcji **Nie jestem robotem** rozwinie się okienko weryfikacji, wykonaj polecenie czynności (np. przepisz kod z obrazka) i kliknij przycisk **Zweryfikuj.** 

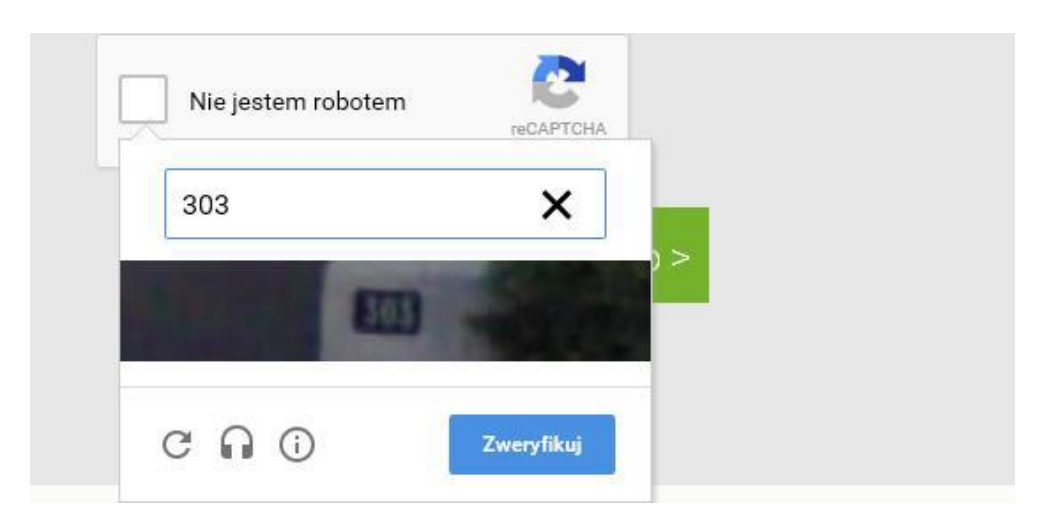

6. Zapoznaj się z komunikatem wyświetolym jako Podsumowanie operacji.

| Wysłano wiadomość na zapisany w systemie adres e-mail. Wiadomość zawiera dalsze instrukcje uzyskania dostępu do systemu. Proszę sprawdzić skrzynkę<br>poczty elektronicznej i postępować zgodnie ze wskazówkami zapisanymi w wiadomości.                                                                                                    |
|----------------------------------------------------------------------------------------------------|
|                                                                                                    |
| W szczególnych przypadkach konfiguracji usługi poczty elektronicznej wiadomość może zostać potraktowana jako niechciana lub zostać zablokowana przez<br>jakiś inny mechanizm filtrowania treści. W takim przypadku należy sprawdzić wszystkie możliwe foldery poczty przychodzącej, począwszy od skrzynki<br>odbiorczej a skończywszy na folderach z wiadomościami odfiltrowanymi. |

 Zaloguj się do swojej poczty elektronicznej, odbierz wiadomośc, przeczytaj ją i <u>kliknij</u> odnośnik do strony, na której będziesz mógł wprowadzić swoje hasło. Jeśli wiadomości nie ma w głównym folderze skrzynki odbiorczej, przejrzyj inne jej foldery.

| 4    | 🖸 🛛 📋 🖿 Việcej 🕶                                                                                                    |
|------|----------------------------------------------------------------------------------------------------|
| Cent | ralny Rejestr Użytkowników - aktywacja konta/przypomnienie hasła 🛛 Odebrane 🗴 🖷 🖪                                                                                                    |
| +    | Centralny Rejestr Użytkowników VULCAN <noreply@vulcan.net.pl> 13:09 (1 minutę temu) 👾 🔹 🔹</noreply@vulcan.net.pl>                                                                                                    |
|      | Witamy w systemie!                                                                                                    |
|      | System "Centralny Rejestr Użytkowników" ( <u>https://cufs.kurs.vulcan.pl:443/</u> ) informuje, że ktoś zażądał przypomnienia hasła dla<br>użytkownika będącego właścicielem niniejszego adresu e-mail.<br>Dane konta w systemie dla którego zażądano przypomnienia hasła: |
|      | E-mail: uonetplus@gmail.com                                                                                                    |
|      | Jeśli to pomyłka, proszę zignorować niniejszy e-mail - hasło pozostanie bez zmian i nie zostanie nikomu ujawnione.<br>W przeciwnym wypadku, aby nadać (nowe) hasło uaktywniające dostęp do systemu należy kliknąć w poniższy link:                                        |
|      | https://cufs.kurs.vulcan.pl:443/anka2ef/AccountManage/UnlockResponse/Default/553d523c-b521-4594-a5e8-04e896220625                                                                                                    |
|      | Na stronie, która się uruchomi po kliknięciu powyższego linku należy określić dwukrotnie (nowe) hasło.                                                                                                    |
|      |                                                                                                    |

8. W oknie Aktywacja konta w polach Nowe hasło oraz Powtórz nowe hasło wprowadż swoje hasło, stosując się do podpowiadanych wymagań. Zaznacz opcję Nie jestem robotem i kliknij przycisk Ustaw nowe hasło.

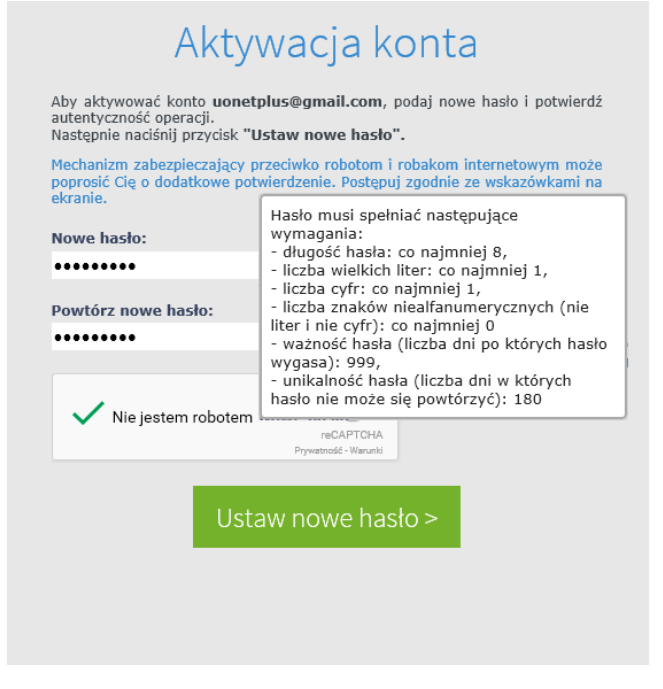

Jeśli po kliknięciu opcji **Nie jestem robotem** rozwinie się okienko weryfikacji, wykonaj polecenie czynności (np. przepisz kod z obrazka) i kliknij przycisk **Zweryfikuj.** 

9. Wyświetli się strona **Podsumowanie operacji** z komunikatem o zmianie hasła.

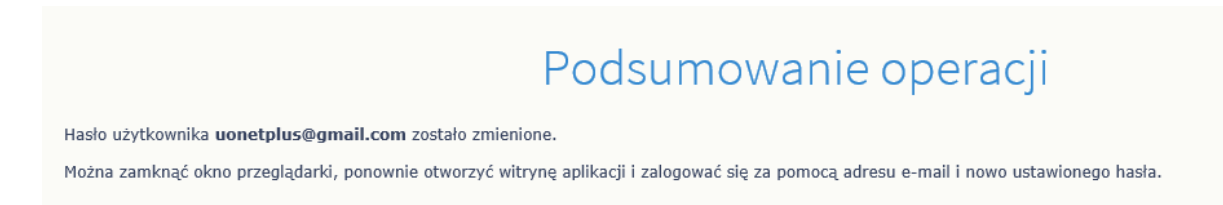

10. Zamknij okno przeglądarki.

## LOGOWANIE DO DZIENNIKA VULCAN

- 1. Wejdź na https://uonetplus.vulcan.net.pl/bialystok/
- 2. Kliknij przycisk Zaloguj się.
- 3. W oknie logowania wprowadź swój adres e-mail i hasło, a następnie kliknij przycisk **Zaloguj się.**

| Logowanie                                      |
|------------------------------------------------|
| Proszę podać nazwę użytkownika i hasło         |
| Nazwa użytkownika:                             |
| uonetplus@gmail.com                            |
| Haslo:                                         |
| ••••••                                         |
| Załóż konto   Przywróć dostep<br>Zaloguj się > |
|                                                |
|                                                |
|                                                |

Zostaniesz przekierowany na swoją stronę startową, która zawiera informację dedykowane dla Ciebie.

Jeśli zapomnisz hasło, to na stronie logowania do systemu skorzystaj z odsyłacza Przywróć dostęp w celu utworzenia nowego hasła (konieczne jest wówczas przeprowadzenie podobnej procedury jak podczas zakładania konta).